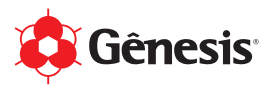

# Manual de Instalação para Windows Perfil de Cores para Linha Sublidesk (ref. DS.7000)

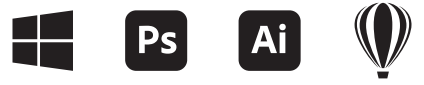

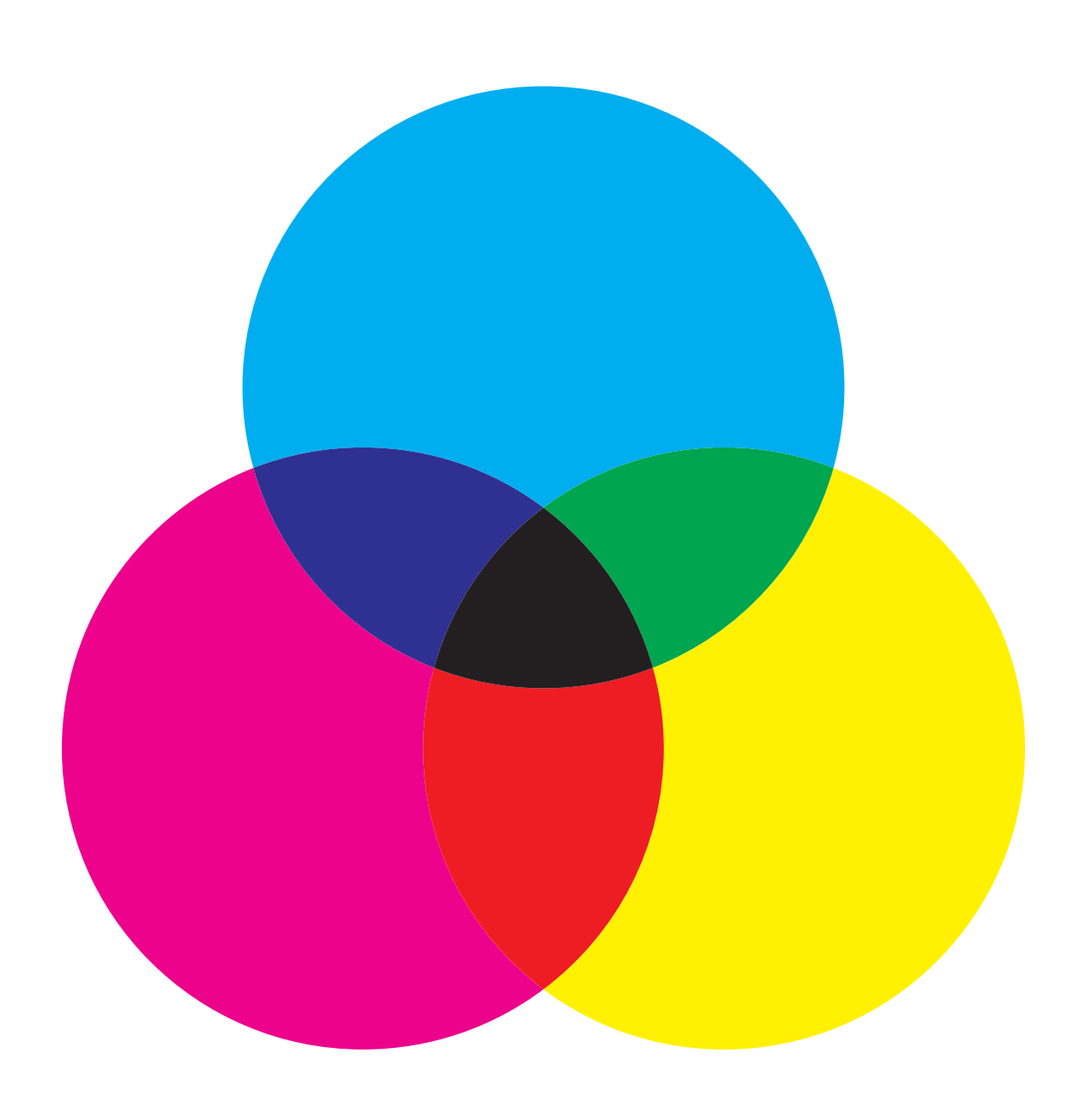

Revisão 31/10/2022

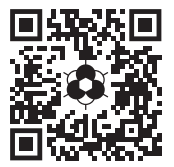

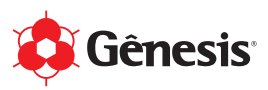

- 01. Identificação do Produto
- 02. Compatibilidade
- 03. Recarregando a Impressora
- 04. Cuidados e Boas Práticas
- 05. Perfil de Cores
  - a. Download
  - b. Instalação em Windows
    - Configuração no Adobe Photoshop
    - Configuração no Adobe Illustrator
    - Configuração no Corel Draw

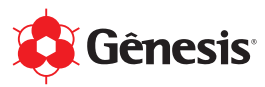

## 1) Identificação do Produto

As Tintas Sublimáticas da Gênesis "Sublidesk" são para uso profissional e comercializadas no varejo SOMENTE em unidades com 100ml ou 1L.

### ATENÇÃO!

- (\*) Todas as unidades possuem Lacre de Segurança na Tampa e Selo de Indução.
- (\*) Compre somente de Lojas/Revendas autorizadas. Consulte a relação em nosso site: www.genesistintas.com.br/guia-de-lojas.

Está com dúvidas se o produto é original da Gênesis? Entre em contato conosco com o Nome da Loja e o Número de Lote. **Denuncie.** 

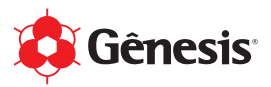

# 2) Compatibilidade

As Tintas Sublimáticas da Gênesis "Sublidesk" são compatíveis com as principais Impressoras Sublimáticas disponíveis no mercado. Em caso de dúvidas, consulte-nos. Para outros modelos, recomendamos a realização de testes prévios.

Em relação ao uso e compatibilidade do Perfil de Cores, a Gênesis desenvolve apenas como suporte ao profissional responsável pelo gerenciamento de cores e de acordo com os modelos de impressoras e marcas de papéis sublimáticos mais populares. Caso o equipamento e/ou insumo que você utiliza não está na nossa relação, você poderá usar o Perfil de Cores "Genérico".

Consulte a Tabela de Perfil de Cores x Impressoras x Papéis em nosso site: www.tintasublimatica.com.br.

## 3) Recarregando a Impressora

### Situação 01: Impressora NOVA

a. Se a sua impressora é nova e o Bulk-Ink e/ou EcoTank estiver vazio, é só carregar com a Sublidesk e estará pronta para uso.

### Situação 02: Impressora USADA com Tinta Corante ou Sublimática que NÃO é Sublidesk

- a. Retirar a tinta do Bulk-Ink e/ou EcoTank da impressora;
- b. Carregar cada compartimento do Bulk-Ink e/ou EcoTank com 25ml do produto Cleaner Digital (DS.1090);
- c. Nas configurações da impressora, realizar o processo de "Limpeza Intensa";
- d. Retirar o restante do Cleaner Digital;
- e. Recarregue com a Sublidesk e estará pronta para uso.

### Situação 03: Impressora USADA com Sublidesk

- a. Verifique se a Sublidesk está dentro do prazo validade;
- b. Caso ela esteja fora do prazo de validade, realize o processo de limpeza (Situação 02);
- c. Caso ela esteja dentro do prazo de validade, recarregue com a Sublidesk e estará pronta para uso.

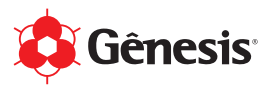

## 4) Cuidados e Boas Práticas

### Produto

- a. Verifique sempre o Prazo de Validade do produto antes de recarregar a sua impressora;
- b. Cuidado com a comercialização de produtos FALSOS. Todas as unidades possuem Lacre de Segurança na Tampa e Selo de Indução;
- Recomendamos que a embalagem seja armazenada pelo menos até acabar o produto, pois caso seja necessário a abertura de um chamado para Suporte Técnico, as informações como Data de Fabricação e Número de Lote são indispensáveis para uma avaliação;
- d. Armazenar em local coberto, fresco e ventilado ao abrigo da luz solar;
- e. Siga as recomendações apresentadas no rótulo da embalagem.

Consulte a Ficha Técnica do Produto e Ficha de Segurança (FISPQ) em nosso site: www.genesistintas.com.br

#### Impressora

- As impressoras não podem ficar em lugares quentes, sempre manter longe de prensas térmicas e locais com muita incidência de luz do sol. Se possível, mantenha ela em uma sala climatizada com temperatura de 10-15°C. A manutenção da impressora deve ser feita sempre com o produto Cleaner Digital (DS.1090), que ajuda a conservar a cabeça de impressão por mais tempo;
- b. As impressoras do tipo "Jato de Tinta", não podem ficar paradas por muito tempo. Recomenda-se que ela seja utilizada todos os dias;
- c. Se a sua impressora ficar parada por muito tempo, recomendamos realizar o "Teste de Cor" antes e caso apresente algum tipo de falha na impressão, realizar o processo de Limpeza da Cabeça de Impressão com o Cleaner Digital.

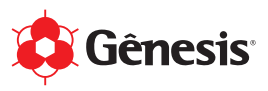

### 5) Perfil de Cores **Download**

01. Acesse o site **www.tintasublimatica.com.br** e cadastre-se no formulário para receber em seu e-mail os links para download de todos os Perfil de Cores da Gênesis para a linha Sublidesk.

| Perfil de Cores para Sublidesk                                                                                              | Nome      |   |
|----------------------------------------------------------------------------------------------------|-----------|---|
| Cadastre-se para receber gratuitamente em seu e-mail o Perfil de Cores da<br>Gênesis para a Linha Sublidesk (ref. DS.7000). | E-mail    |   |
| → Tabela de Perfil de Cores x Impressoras x Papéis                                                                          | UF        | ~ |
| → Tutorial para Instalação e Configuração                                                                                   | Cidade    |   |
|                                                                                                    | CADASTRAR |   |

02. Você vai receber um e-mail automático. Só clicar no modelo de impressora que você utiliza para fazer o download (via Dropbox) de todos os arquivos necessários.

| •                                                                                                    |                      | Acessar Baixar  |
|----------------------------------------------------------------------------------------------------|----------------------|-----------------|
| SC-F570                                                                                                    |                      | Download direto |
| Se Génesis Tintas (Gènesis)                                                                                                    |                      |                 |
|                                                                                                    |                      |                 |
|                                                                                                    |                      |                 |
| _                                                                                                    |                      |                 |
| Anguino SC-FS30 Papel Amarelo SC-FS30 Papel Havir SC-FS30 Pa                                                                                                    | Mecclour SC-F570 Pap | el Mundi        |
|                                                                                                    |                      |                 |
|                                                                                                    |                      |                 |
|                                                                                                    |                      |                 |
| sse arquivo .ZIP você também encontra o<br>nfiguração.                                                                                                    | ſUTORIAL pa          | ra Instalao     |
| sse arquivo .ZIP você também encontra o<br>nfiguração.<br>• Epson EcoTank L120 →                                                                                                    | rutorial pa          | ra Instalao     |
| sse arquivo .ZIP você também encontra o<br>nfiguração.<br>• Epson EcoTank L120 →<br>• Epson EcoTank L375 →                                                                                                    | FUTORIAL pa          | ra Instalao     |
| sse arquivo .ZIP você também encontra o<br>nfiguração.<br>• Epson EcoTank L120 →<br>• Epson EcoTank L375 →<br>• Epson EcoTank L380 →                                                                                                    | FUTORIAL pa          | ra Instalao     |
| sse arquivo .ZIP você também encontra o<br>nfiguração.<br>• Epson EcoTank L120 →<br>• Epson EcoTank L375 →<br>• Epson EcoTank L380 →<br>• Epson EcoTank L380 →                                                                                                    | FUTORIAL pa          | ra Instala      |
| sse arquivo .ZIP você também encontra o<br>nfiguração.<br>• Epson EcoTank L120 →<br>• Epson EcoTank L375 →<br>• Epson EcoTank L380 →<br>• Epson EcoTank L395 →<br>• Epson EcoTank L395 →                                                                                                    | FUTORIAL pa          | ra Instala      |
| sse arquivo .ZIP você também encontra o<br>nfiguração.<br>• Epson EcoTank L120 →<br>• Epson EcoTank L375 →<br>• Epson EcoTank L380 →<br>• Epson EcoTank L395 →<br>• Epson EcoTank L396 →<br>• Epson EcoTank L395 →                                                                                                    | FUTORIAL pa          | ra Instala      |
| sse arquivo .ZIP você também encontra o<br>rífguração.<br>• Epson EcoTank L120 →<br>• Epson EcoTank L375 →<br>• Epson EcoTank L380 →<br>• Epson EcoTank L395 →<br>• Epson EcoTank L396 →<br>• Epson EcoTank L495 →<br>• Epson EcoTank L495 →                                                                                                    | ΓUTORIAL pa          | ra Instalao     |
| sse arquivo .ZIP você também encontra o<br>rífguração.<br>• Epson EcoTank L120 →<br>• Epson EcoTank L375 →<br>• Epson EcoTank L380 →<br>• Epson EcoTank L395 →<br>• Epson EcoTank L396 →<br>• Epson EcoTank L495 →<br>• Epson EcoTank L1300 (A3) →<br>• Epson EcoTank L1300 (A3) →                                                                                  | rutorial pa          | ra Instalao     |
| sse arquivo .ZIP você também encontra o<br>nfiguração.<br>• Epson EcoTank L120 →<br>• Epson EcoTank L375 →<br>• Epson EcoTank L380 →<br>• Epson EcoTank L395 →<br>• Epson EcoTank L396 →<br>• Epson EcoTank L495 →<br>• Epson EcoTank L1300 (A3) →<br>• Epson EcoTank L1800 (A3) →                                                                                  | rutorial pa          | ra Instalae     |
| sse arquivo .ZIP você também encontra o<br>fríguração.<br>• Epson EcoTank L120 →<br>• Epson EcoTank L375 →<br>• Epson EcoTank L380 →<br>• Epson EcoTank L395 →<br>• Epson EcoTank L396 →<br>• Epson EcoTank L495 →<br>• Epson EcoTank L1300 (A3) →<br>• Epson EcoTank L1300 (A3) →<br>• Epson EcoTank L3110 →                                                       | ſUTORIAL pa          | ra Instalae     |
| sse arquivo .ZIP você também encontra o<br>fríguração.<br>• Epson EcoTank L120 →<br>• Epson EcoTank L375 →<br>• Epson EcoTank L380 →<br>• Epson EcoTank L395 →<br>• Epson EcoTank L396 →<br>• Epson EcoTank L495 →<br>• Epson EcoTank L1300 (A3) →<br>• Epson EcoTank L1300 (A3) →<br>• Epson EcoTank L3110 →<br>• Epson EcoTank L3150 →                            | ſUTORIAL pa          | ra Instala      |
| sse arquivo .ZIP você também encontra o<br>fríguração.<br>• Epson EcoTank L120 →<br>• Epson EcoTank L375 →<br>• Epson EcoTank L380 →<br>• Epson EcoTank L395 →<br>• Epson EcoTank L495 →<br>• Epson EcoTank L495 →<br>• Epson EcoTank L1300 (A3) →<br>• Epson EcoTank L1800 (A3) →<br>• Epson EcoTank L3110 →<br>• Epson EcoTank L3150 →<br>• Epson EcoTank L3150 → | rutorial pa          | ra Instala      |

### Pronto!

O próximo passo é a instalação do Perfil de Cores no Windows e/ou no MacOS.

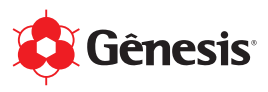

### 5) Perfil de Cores Instalação em Windows

01. Após fazer o download do Perfil de Cores, você precisa salvar o arquivo (com a extensão .ICM) na pasta do Windows: **C:\Windows\System32\spool\drivers\color**.

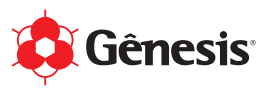

02. Verifique nessa pasta se você possui o arquivo **ISOcoated\_v2\_eci.icc**. Esse Perfil de Cores é um padrão internacional e utilizamos ele para a personalização do Perfil de Cores da Gênesis. Caso não possua, é só salvar esse arquivo na pasta também.

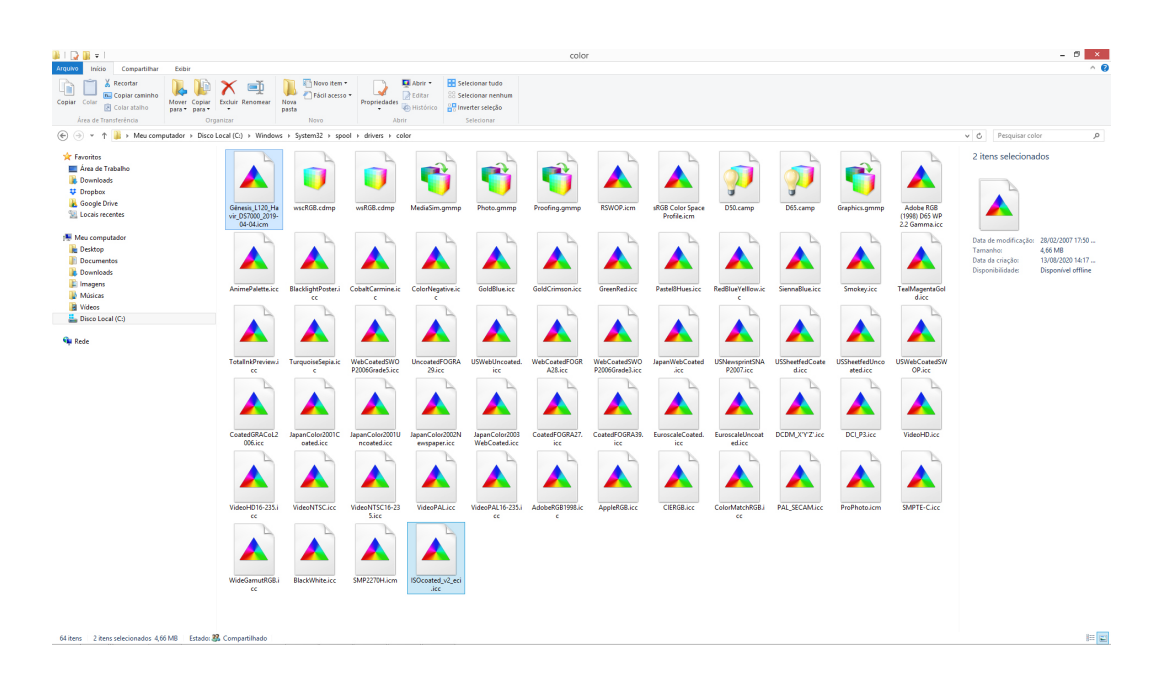

### **Pronto!**

O próximo passo é a configuração no Photoshop, Illustrator e/ou Corel Draw.

Caso a sua impressora seja a Epson SC-F570, veja as instruções nesses links:

- Tutorial de Instalação do Perfil de Cores da SC-F570 para Corel Draw 2020 https://tintasublimatica.com.br/pdf/Tutorial-Perfil-Cores-Sublidesk-Windows-SC-F570-Corel-Draw-2020.pdf
- **Tutorial de Instalação do Perfil de Cores da SC-F570 para Adobe Photoshop 2019** https://tintasublimatica.com.br/pdf/Tutorial-Perfil-Cores-Sublidesk-Windows-SC-F570-Adobe-Photoshop-2019.pdf

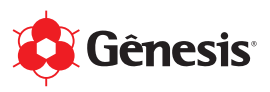

### 5) Perfil de Cores Configuração no Adobe Photoshop (Win)

01. Após salvar os arquivos necessários na pasta C:\Windows\System32\spool\drivers\color, você precisa fazer algumas configurações no Photoshop.

Menu > Editar > Configurações de cores...

| PS file    | Edit Image Layer Ty   | pe Select Filter |                                       |                   | - 6 ×                |    |
|------------|-----------------------|------------------|---------------------------------------|-------------------|----------------------|----|
| he -       | Undo                  | Ctrl+Z           | · · · · · · · · · · · · · · · · · · · |                   | Painting             |    |
| **         | Step Forward          | Shift+Ctrl+Z     |                                       |                   |                      |    |
|            | step backwaru         | AUTCOITZ         |                                       |                   | watches Navigator    | -  |
| ►÷÷        | Fade                  | Shift+Ctrl+F     |                                       | #7 <mark>-</mark> |                      | 11 |
| Ξ.         | Cut                   | Ctrl+X           |                                       | 12                |                      |    |
| ¥.         | Сору                  | Ctrl+C           |                                       |                   |                      | 1  |
| ₹.         | Copy merged<br>Paste  | Shift+Ctri+C     |                                       | 11                |                      |    |
| 12         | Paste Special         | ,                |                                       |                   |                      |    |
| i i        | Clear                 |                  |                                       |                   |                      |    |
| · ·        | Check Spelling        |                  |                                       |                   | <b>N</b> (1)         |    |
| ¥.         | Find and Replace Text |                  |                                       |                   |                      |    |
| <i>-</i> . | Fil                   | Shift+F5         |                                       |                   | ·······              | 4  |
| ᆂ.         | Stroke                |                  |                                       |                   |                      |    |
| <i>2</i> . | Content-Aware Scale   | Alt+Shift+Ctrl+C |                                       |                   |                      |    |
| 2          | Puppet Warp           |                  |                                       |                   |                      |    |
| 2          | Free Transform        | Ctrl+T           |                                       |                   |                      | 1  |
|            | Transform             | •                |                                       |                   |                      | 11 |
|            | Auto-Aign Layers      |                  |                                       |                   |                      | 11 |
|            | 0.0.10.1              |                  |                                       |                   |                      | 11 |
| -Ø.        | Define Brush Preset   |                  |                                       |                   |                      | 11 |
| Τ.         | Define Custom Shape   |                  |                                       |                   |                      |    |
| R.         | Rume                  | ,                |                                       |                   |                      |    |
| Ξ.         | the second            |                  |                                       |                   |                      |    |
|            | Abobe PUP Presets     | ,                |                                       |                   |                      |    |
| a'         | Remote Connections    |                  |                                       |                   |                      |    |
| a ŝ        | Color Settions        | Shift+ Ctrl+K    |                                       |                   |                      | 11 |
|            | Assign Profile        |                  |                                       |                   |                      |    |
| [23]       | Convert to Profile    |                  |                                       |                   | ayers Channels Paths |    |
|            | Keyboard Shortcuts    | Alt+Shift+Ctrl+K |                                       |                   |                      | 9  |
| œ.         | Menus                 | Alt+Shift+Ctrl+M |                                       |                   |                      | 6  |
|            | Preferences           | ,                |                                       |                   |                      | 8  |
|            |                       |                  |                                       |                   |                      | 4  |
|            |                       |                  |                                       |                   |                      |    |
|            |                       |                  |                                       |                   |                      |    |
|            |                       |                  |                                       |                   |                      |    |
|            |                       |                  |                                       |                   |                      | 1  |
|            |                       |                  |                                       |                   |                      | 1  |
|            |                       |                  |                                       |                   |                      | 1  |
|            |                       |                  |                                       |                   |                      | 1  |
|            |                       |                  |                                       |                   |                      |    |
|            |                       |                  |                                       |                   |                      |    |
|            |                       |                  |                                       |                   |                      |    |
|            |                       |                  |                                       |                   |                      |    |
|            |                       |                  |                                       |                   |                      |    |
|            |                       |                  |                                       |                   | 00 fx 🖬 🔊 🖿 🖬 😭      |    |

02. As **Configurações de Cores** precisam ser idênticas da imagem a seguir. Após fazer as alterações, recomendamos salvar essa configuração. Veja no exemplo que salvamos com o nome "Gênesis".

| Configurações de Cores                                                                                                    |                                                                                                    | ×                                    |
|----------------------------------------------------------------------------------------------------|----------------------------------------------------------------------------------------------------|--------------------------------------|
| Definições:       Génesis         Áreas de Trabalho         RGB:       sRGB IEC61966-2.1         CMYK:       ISO Coated v2 (ECI)         Cinza:       Dot Gain 15%         Spot:       Dot Gain 15%         Diretrizes de Gerenciamento de Cores         RGB:       CONverter para RGB Ativo         CMYK:       Converter para CMYK Ativo         Cinza:       Converter para Ginza Ativo         Cinza:       Converter para Ativo         Perfis Não Correspondentes:       P Perguntar Ao Abrir | Opções de Conversão<br>Mecanismo: Adobe (ACE)<br>Objetivo: Perceptual<br>Usar compensação de ponto preto<br>Utilizar Pontilhamento (imagens de 8-bits por canal)<br>Controles Avançados<br>Remover Saturação de Cores do Monitor Por: 20 %<br>Mesclar Cores RGB Utilizando Gama: 1,45<br>Para mais informações sobre configurações de cores, pesquise<br>Configuração do errenciamento de cores" na Ajuda. Esse termo<br>pode ser pesquisado em qualquer aplicativo Creative Cloud. | OK<br>Cancelar<br>Carregar<br>Salvar |
| Descrição<br>Gênesis:                                                                                                    |                                                                                                    |                                      |

#### Dica:

Se você já fez essa configuração no Illustrator e salvou a configuração, você precisa apenas selecionar ela. Para isso, é necessário o Adobe Creative Cloud ativado.

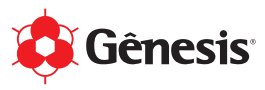

03. O Photoshop já está configurado! E agora algumas instruções em relação à **Arte/Design**. Você pode **Criar Novo...** ou **Abrir...** 

Se você for criar um novo documento, recomendamos utilizar as cores CMYK, que é justamente para impressão, enquanto que o RGB é utilizados para TVs, monitores e etc... Caso você escolha utilizar uma arte já pronta, ao abrir no Photoshop, essas mensagens a seguir podem aparecer:

#### Situação 01: Perfil de cores ausente (RGB)

Mensagem = Há um perfil de cores ausente neste arquivo. Opção = Atribuir RGB ativo: sRGB IEC61966-2.1

| Informações d               | e cores                                                       |                                                                                             |                             |                                             | × |
|-----------------------------|---------------------------------------------------------------|---------------------------------------------------------------------------------------------|-----------------------------|---------------------------------------------|---|
| Há um<br>Há um<br>RGB: a    | de cores au<br>perfil de cores a<br>le cores incorp<br>usente | ausente (RGB)<br>ausente neste arquivo.<br>orado Perfil de cores do d<br>RGB: sRGB IEC61966 | ocumento<br>-2.1            |                                             |   |
| O que<br>Atribu<br>RGB:     | <b>: você deseja f</b><br>uir perfil de core<br>(Padrão) sRGB | <b>azer?</b><br>s e, em seguida, converter e<br>IEC61966-2.1                                | em perfil de cores do       | documento:                                  |   |
| Descrição<br>Apontar para o | )<br>um controle par                                          | a saber como ele afeta as co                                                                | ores do arquivo ou qu<br>OK | uando deve ser utilizado.<br>Cancelar Ajuda |   |

### Situação 02: Incompatibilidade de perfil de cores (RGB)

Mensagem = O perfil de cores incorporado neste arquivo não corresponde ao perfil de cores do documento.

Opção = Ignorar perfil de cores incorporado e atribuir o perfil de cores do documento

| Incompatibilidade de perfil de cores (RGB) O perfil de cores incorporado neste arquivo não corresponde ao perfil de cores do documento. Perfis de cores incorporados Perfis de cores do documento RGB: Adobe RGB (1998) RGB: sRGB IEC61966-2.1 CMYK: ISO Coated v2 (ECI) CMYK: ISO Coated v2 (ECI) O que você deseja fazer? Ignorar perfil de cores incorporado e atribuir o perfil de cores do documento Converter do perfil de cores incorporado no perfil de cores do documento Converter cores de documentos em perfil de cores incorporado S Descrição Identifica os perfis de cores usados no documento. | Informações de cores                                                                                                    | х |
|----------------------------------------------------------------------------------------------------|----------------------------------------------------------------------------------------------------|---|
| O que você deseja fazer?<br><ul> <li>Ignorar perfil de cores incorporado e atribuir o perfil de cores do documento</li> <li>Converter do perfil de cores incorporado no perfil de cores do documento</li> <li>Converter cores de documentos em perfil de cores incorporado</li> </ul> > Descrição Identifica os perfis de cores usados no documento.                                                                                                    | Incompatibilidade de perfil de cores (RGB)     O perfil de cores incorporado neste arquivo não corresponde ao perfil de cores do documento.     Perfis de cores incorporados Perfis de cores do documento     RGB: Adobe RGB (1998) RGB: sRGB IEC61966-2.1     CMYK: ISO Coated v2 (ECI) CMYK: ISO Coated v2 (ECI) |   |
| Descrição<br>Identifica os perfis de cores usados no documento.                                                                                                    | O que você deseja fazer?<br><ul> <li>Ignorar perfil de cores incorporado e atribuir o perfil de cores do documento</li> <li>Converter do perfil de cores incorporado no perfil de cores do documento</li> <li>Converter cores de documentos em perfil de cores incorporado</li> </ul>                              |   |
|                                                                                                    | Descrição Identifica os perfis de cores usados no documento.                                                                                                    |   |

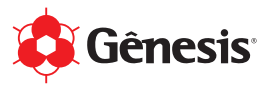

04. Perfil de Cores instalado, Photoshop configurado e Arte/Design finalizado, agora vamos mandar para impressão!

Menu > Arquivo > Imprimir...

05. As **Configurações de impressão do Photoshop** precisam ser de acordo com a imagem a seguir. Lembrando que nesse exemplo estamos usando uma impressora Epson L120.

| ral     | Cor        | Composição   | Layout F      | Pré-impressão      | 🖉 Nenhuma questão     |                    |
|---------|------------|--------------|---------------|--------------------|-----------------------|--------------------|
| Desti   | no         |              |               |                    |                       |                    |
| Imp     | ressora:   | EPSON L120   | Series        |                    | •                     | Preferências       |
| Pági    | ina:       | Correspond   | ler à orienta | ição (Retrato)     | •                     | Usar PPD           |
| State   | us:        | Pronto       |               |                    |                       |                    |
| Loca    | al:        | USB016       |               |                    |                       |                    |
| Con     | nentário:  |              |               |                    | Impri                 | mir em arquivo 🛛 🕞 |
| Inten   | valo de ir | npressão     |               |                    | Cópias                |                    |
| 0       | ocumen     | to atual 🛛 🔘 | Document      | os                 | Número de cópias:     | 1                  |
| O P     | ágina atu  | ual 💿        | Seleção       |                    |                       |                    |
| P       | áginas:    | 1            |               |                    | حق حق حرب             | Agrupar            |
|         |            | Pares e ín   | nares         |                    |                       |                    |
|         |            |              |               |                    | 🔲 Imprimir como bitma | ap: 300 🔶 dpi      |
|         |            |              |               |                    |                       |                    |
| stilo d | e impres   | são: Persona | alizado (cor  | nfigurações atuai: | não salvas) 🔻         | Salvar como        |
|         |            |              |               |                    |                       |                    |

06. Antes de mandar imprimir, clique no botão **Preferências**... Nessa janela que se abrirá, as configurações precisam ser de acordo com as imagens a seguir, basicamente vamos conferir as abas **Principal** e **Mais opções**.

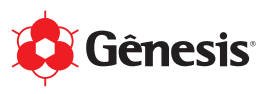

07. Na aba Principal, a opção **Qualidade** deve ser **Alto**.

| Propriedades de EPSON L120 Series                                          |                                              |                                       | X                   |  |
|----------------------------------------------------------------------------|----------------------------------------------|---------------------------------------|---------------------|--|
| Principal Mais opções Manutenção Predefinições de impressão                |                                              |                                       |                     |  |
| Adicionar/Remover Pré-ajustes                                              | Tamanho do documento                         | A4 (210 x 297 mm)                     | •                   |  |
| Documento - Qualidade normal Cocumento - Alta qualidade L2 Documento - 2/+ | Orientação                                   | Vertical                              | Horizontal          |  |
| 📅 Documento - Tons de cinza                                                | Tipo de papel                                | Papel normal / Bright White Paper 🔹 🔻 |                     |  |
|                                                                            | Qualidade                                    | Alto                                  | •                   |  |
|                                                                            | Cor                                          | Ocr                                   | Preto/Tons de cinza |  |
|                                                                            | Impressão frente e ve                        | erso                                  | Definições          |  |
|                                                                            | Multi-páginas Não                            | • Orde                                | em das páginas      |  |
|                                                                            | Cópias 1                                     | Agru                                  | ipar<br>irter ordem |  |
|                                                                            | Modo silencioso                              | Não                                   | -                   |  |
| Mostrar definições<br>Restaurar ajustes padrão Níveis de tinta             | Pré-visualizar impress Organizador de tarefa | ão<br>as fácil                        |                     |  |
|                                                                            |                                              | OK Cano                               | celar Ajuda         |  |

Dica:

Na Sublimação, você faz a transferência do papel para o produto, então, o que você vê no monitor sairá espelhado no resultado final. Se precisar, você pode ajustar a imagem nesse momento também selecionando a opção **Espelhar imagem**.

Cancelar Ajuda

08. Na aba Mais opções, verifique se a Correção de cores está como **Personalizado** e S**em** ajuste de cor.

| Predefinições de impressão                                                              | Tamanho do documento                                                         | A4 (210 x 297 mm) 🔻                             | Corrigir foto    |
|-----------------------------------------------------------------------------------------|------------------------------------------------------------------------------|-------------------------------------------------|------------------|
| Adicionar/Remover Pré-ajustes                                                           | Papel de saída                                                               | Igual ao tamanho do documento 🔻                 | © ICM            |
| Documento - Qualidade normal Documento - Alta qualidade Documento - 2/+ Documento - 70+ | Reduzir/Aumentar do<br>Ajustar à página                                      | Cumento                                         | Sem ajuste de co |
|                                                                                         | Correção de cores<br>O Automático                                            | Personalizado     Avançada     Opções de imagem |                  |
|                                                                                         | Recursos de marca d'ág                                                       | ua                                              |                  |
|                                                                                         | Configurações Adicionais<br>Girar 180°<br>Alta velocidade<br>Espelhar imagem |                                                 |                  |
| Mostrar definições<br>Restaurar ajustes padrão                                          | -                                                                            |                                                 |                  |

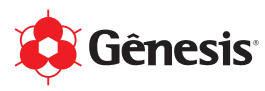

09. Em algumas versões as **Configurações de impressão do Photoshop** apresentam opções diferentes. Nesse caso, elas precisam ser de acordo com a imagem a seguir. Lembrando que nesse exemplo estamos usando uma impressora Epson L120 e o Perfil de Cores para o Papel Sublimático Amarelo, então você precisa deixar de acordo com os seus equipamentos e insumos.

| Configurações de impressão do Photoshop                                          |                                                                                                    |
|----------------------------------------------------------------------------------|----------------------------------------------------------------------------------------------------|
| Configurações de impressão da Photoshop                                          | Configuração da impressora<br>Impressora: EPSON L120 Series<br>Cópias: 1 Configurações de Impressão<br>Layout: 7 Ta<br>Configurações de Impressão.<br>Corres da Impressora na Caixa de<br>da Corres da Impressora na Caixa de<br>da Corres da Impressora na Caixa de<br>da Corres da Impressora na Caixa de<br>da Corres da Impressora na Caixa de<br>da Corres da Impressão.<br>Perfil do documento: sRGB IEC61966-2.1<br>Controle de Cores: Gerenciamento de Cores do Photoshop ·<br>Perfil da Impressora: Gênesis_L120_PapelAmarelo_DS7000_OPT_0•<br>Impressão normal<br>Propósito de Saída: Perceptual<br>Compensação de Ponto Preto<br>· Descrição |
| Corresponder Cores de Impressão      Aviso de Gamut      Mostrar branco do papel | Cancelar Concluído Imprimir                                                                                                    |

### **Pronto!**

É só salvar e mandar imprimir.

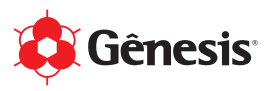

## 5) Perfil de Cores Configuração no Adobe Illustrator (Win)

01. Após salvar os arquivos necessários na pasta C:\Windows\System32\spool\drivers\color, você precisa fazer algumas configurações no Illustrator.

Menu > Editar > Configurações de cores...

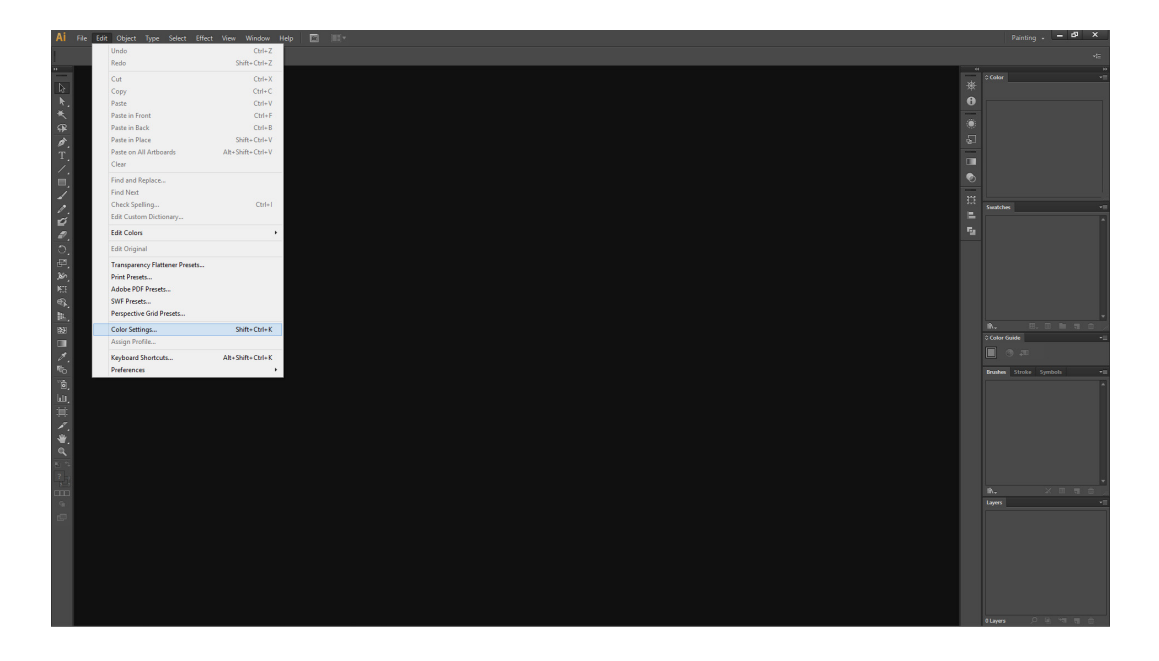

02. As **Configurações de Cores** precisam ser idênticas da imagem a seguir. Após fazer as alterações, recomendamos salvar essa configuração. Veja no exemplo que salvamos com o nome "Gênesis".

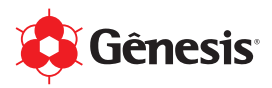

| Configurações de cores                                      | and the constant                                                                               | alace M           |                          |          | Dica:                                                                                        |
|-------------------------------------------------------------|------------------------------------------------------------------------------------------------|-------------------|--------------------------|----------|----------------------------------------------------------------------------------------------|
| Não sincronizado: os aplica<br>uniformes. Para sincronizar, | tivos da Creative Cloud não são sincronizados<br>; selecione Configurações de cores no Bridge. | s; portanto, as c | cores não                | o são    | Se você já fez essa<br>configuração no<br>Photoshop e salvou a<br>configuração, você precisa |
| Configurações:                                              | Gênesis                                                                                        | ~ Carreg          | jar                      | Salvar   | apenas selecionar ela.<br>Para isso, é necessário o                                          |
| Espaços de trabalho                                         |                                                                                                |                   |                          |          | Adobe Creative Cloud<br>ativado.                                                             |
| RGB:                                                        | sRGB IEC61966-2.1                                                                              |                   | ~                        |          |                                                                                              |
| СМУК:                                                       | ISO Coated v2 (ECI)                                                                            |                   | ~                        |          |                                                                                              |
|                                                             |                                                                                                |                   |                          |          |                                                                                              |
| Politicas de gerenciamento de co                            | ores                                                                                           |                   |                          |          |                                                                                              |
| RGB:                                                        | Converter em espaço de trabalho                                                                |                   | ~                        |          |                                                                                              |
| CMYK:                                                       | Converter em espaço de trabalho                                                                |                   | ~                        |          |                                                                                              |
| Não-correspondência de perfis:                              | 🗹 Perguntar ao abrir 🛛 Perguntar ao colar                                                      |                   |                          |          |                                                                                              |
| Perfis ausentes:                                            | 🗹 Perguntar ao abrir                                                                           |                   |                          |          |                                                                                              |
|                                                             |                                                                                                |                   |                          |          |                                                                                              |
| Opções de conversão                                         |                                                                                                |                   |                          |          |                                                                                              |
| Mecanismo:                                                  | Adobe (ACE)                                                                                    |                   | ~                        |          |                                                                                              |
| Método:                                                     | Percepção                                                                                      |                   | ~                        |          |                                                                                              |
|                                                             | 🗹 Usar compensação de ponto preto                                                              |                   |                          |          |                                                                                              |
| <ol> <li>Mantenha o cursor sobre uma confiç</li> </ol>      | guração para obter informações adicionais.                                                     |                   |                          |          |                                                                                              |
| Menos opções                                                |                                                                                                | ОК                | $\mathcal{D}\mathcal{C}$ | Cancelar |                                                                                              |

O Illustrator já está configurado! E agora algumas instruções em relação à Arte/Design. 03. Você pode Criar Novo... ou Abrir...

Se você for criar um novo documento, recomendamos utilizar as cores CMYK, que é justamente para impressão, enquanto que o RGB é utilizados para TVs, monitores e etc... Caso você escolha utilizar uma arte já pronta, ao abrir no Illustrator, essas mensagens a seguir podem aparecer:

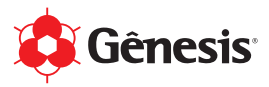

### Situação 01: Perfil de cores ausente (RGB)

Mensagem = Há um perfil de cores ausente neste arquivo. Opção = Atribuir RGB ativo: sRGB IEC61966-2.1

| Informações  | de cores                |                                                                       | × |
|--------------|-------------------------|-----------------------------------------------------------------------|---|
| Há un        | il de cores auser       | nte (RGB)                                                             |   |
| Há un        | n perfil de cores auser | ente neste arquivo.                                                   |   |
| Perfil       | de cores incorporad     | do Perfil de cores do documento                                       |   |
| RGB:         | ausente                 | RGB: sRGB IEC61966-2.1                                                |   |
| O qu         | ue você deseja fazer    | r?                                                                    |   |
| Atrib        | ouir perfil de cores e, | em seguida, converter em perfil de cores do documento:                |   |
| RGB          | (Padrão) sRGB IECO      | 61966-2.1 🔹                                                           |   |
| Descriçã     | io                      | aber como ele afeta as cores do arquivo ou quando deve ser utilizado. |   |
| Apontar para | 1 um controle para sa   | OK Cancelar Ajuda                                                     |   |

### Situação 02: Incompatibilidade de perfil de cores (RGB)

Mensagem = O perfil de cores incorporado neste arquivo não corresponde ao perfil de cores do documento.

Opção = Ignorar perfil de cores incorporado e atribuir o perfil de cores do documento

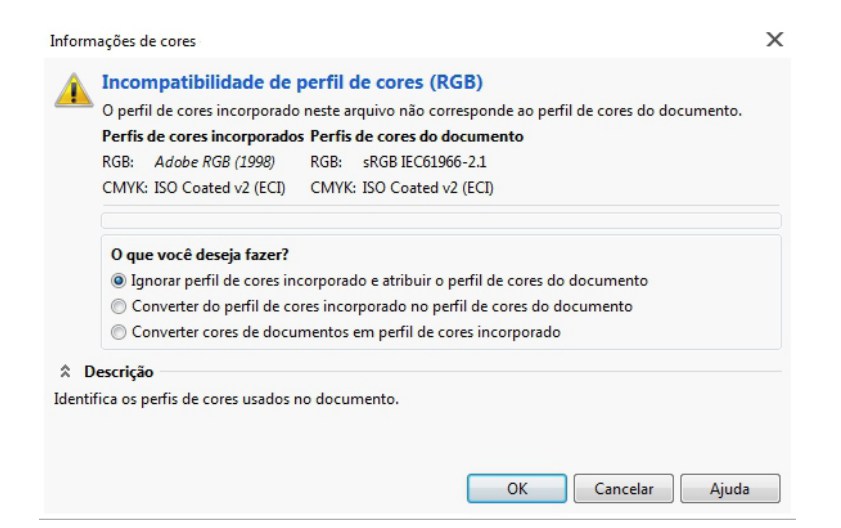

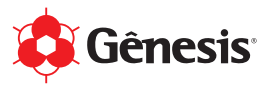

04. Perfil de Cores instalado, Illustrator configurado e Arte/Design finalizado, agora vamos mandar para impressão!

Menu > Arquivo > Imprimir...

05. Na janela **Imprimir**, as configurações precisam ser de acordo com as imagens a seguir, basicamente vamos conferir os menus **Gerenciamento de cores** e **Avançado**. Lembrando que nesse exemplo estamos usando uma impressora Epson L1300 e o Perfil de Cores para o Papel Sublimático da Mecolour, então você precisa deixar de acordo com os seus equipamentos e insumos.

| Imprimir                                                                       |                                                                   |                                                                                                    |                                                  |
|--------------------------------------------------------------------------------|-------------------------------------------------------------------|----------------------------------------------------------------------------------------------------|--------------------------------------------------|
| Pi                                                                             | edefinição de impressão: I<br>Impressora: I<br>PPD:               | Personalizar<br>EPSON L1300 Series                                                                                                    | × *                                              |
| Geral ^<br>Marcas e sangria<br>Saída<br>Gráficos                               | Gerenciamento de cores<br>Método de impressão<br>Perfil do docume | nto: sRGB IEC61966-2.1                                                                                                    |                                                  |
| Gerenciamento de cores                                                         | Tratamento de co<br>Perfil de impress<br>Método de renderizaç     | res: Deixar o Illustrator determinar as cores<br>ora: Gênesis_L1300_Mecolour_D57000_2019-04-<br>.ão: Percepção<br>Preservar números RGB | <ul> <li>▼</li> <li>04.icm</li> <li>×</li> </ul> |
|                                                                                | Descrição                                                         |                                                                                                    |                                                  |
| H → 1 de 1<br>Documento: 595,28 pt x 841,89 pt<br>Midia: 595,28 pt x 841,89 pt |                                                                   |                                                                                                    |                                                  |
| Configurar                                                                     |                                                                   | Concluido Im                                                                                                    | nprimir Cancelar                                 |

06. Antes de mandar imprimir, clique no botão **Configurar**... Nessa janela que se abrirá, as configurações precisam ser de acordo com as imagens a seguir, basicamente vamos conferir as abas **Principal** e **Mais opções**.

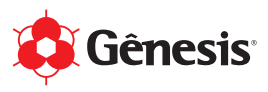

07. Na aba Principal, a opção **Qualidade** deve ser **Alto**.

| Principal Mais opcões Manutenção                                                                                 |                                             |                  |                      |      |
|----------------------------------------------------------------------------------------------------|---------------------------------------------|------------------|----------------------|------|
| Predefinições de impressão                                                                                       |                                             |                  |                      |      |
| Adicionar/Remover Pré-ajustes                                                                                    | Tamanho do documento                        | A4 (210 x 29     | )7 mm)               | ~    |
| <ul> <li>Documento - Rápido</li> <li>Documento - Qualidade normal</li> <li>Documento - Alta qualidade</li> </ul> | Orientação                                  | • Vertical       | OHorizontal          |      |
| 12 Documento - 2/+                                                                                               | Tipo de papel                               | Papel normal     | / Bright White Paper | ~    |
| Documento - Tons de cinza rápido<br>Documento - Tons de cinza                                                    | Qualidade                                   | Alto             |                      | ~    |
| Documento - 11 x 17 pol.; 279 x 432 m                                                                            | m Cor                                       | Cor              | O Preto/Tons de ci   | inza |
|                                                                                                    | Multi-páginas Não                           | ~                | Ordem das páginas.   |      |
|                                                                                                    | Cópias 1 🗘                                  |                  | Agrupar              | _    |
|                                                                                                    | Modo silencioso                             | N                | šo                   | ~    |
| Mostrar definições<br>Restaurar ajustes padrão Níveis de tin                                                     | Pré-visualizar impress Organizador de taref | são<br>fas fácil |                      |      |

#### Dica:

Na Sublimação, você faz a transferência do papel para o produto, então, o que você vê no monitor sairá espelhado no resultado final. Se precisar, você pode ajustar a imagem nesse momento também selecionando a opção **Espelhar imagem**.

08. Na aba Mais opções, verifique se a Correção de cores está como **Personalizado** e S**em** ajuste de cor.

| ncipal Mais opções Manutenção                                                                                         |                                                     |                                            |        | Gerenciamento de cor |
|----------------------------------------------------------------------------------------------------|-----------------------------------------------------|--------------------------------------------|--------|----------------------|
| redefinições de impressão                                                                                             | Tamanho do documento                                | A4 (210 x 297 mm)                          | ~      | O Corrigir foto      |
| Adicionar/Remover Pré-ajustes                                                                                         | Papel de saída                                      | Igual ao tamanho do documento              | $\sim$ | O ICM                |
| Documento - Rápido Documento - Qualidade normal Documento - Alta qualidade Documento - Alta qualidade Documento - 2/+ | Reduzir/Aumentar doo<br>Ajustar à página<br>Centrar | Cumento                                    | × %    | Sem ajuste de cor    |
| Documento - Tons de cinza rápido Documento - Tons de cinza Documento - 11 x 17 pol.; 279 x 432 mm Fison L 1300        | Correção de cores<br>O Automático                   | Personalizado Avançada     Opções de image | em     |                      |
|                                                                                                    | Recursos de marca d'ági                             | ua                                         |        |                      |
|                                                                                                    | Configurações Adicionais                            |                                            |        |                      |
| Mostrar definições                                                                                                    |                                                     |                                            |        |                      |

### **Pronto!** É só salvar e mandar imprimir.

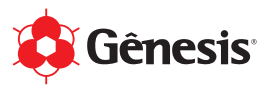

### 5) Perfil de Cores Configuração no Corel Draw (Win)

01. Após salvar os arquivos necessários na pasta C:\Windows\System32\spool\drivers\color, você precisa fazer algumas configurações no Corel Draw.

Menu > Ferramentas > Gerenciamento de cor...

| CoreDRAW 2019 (64 Bit) - Sem thulo-1                                                                                                    |                                                                                                    | 2 - B ×                               |
|----------------------------------------------------------------------------------------------------|----------------------------------------------------------------------------------------------------|---------------------------------------|
| Balance along a finance along a state along a state along  | iara v Q, E Launh v                                                                                                    |                                       |
| A4 210,0 mm ** Q20,0 mm ** Q20 |                                                                                                    |                                       |
| Sem titulo-1 + Scripts                                                                                                    | Alinhar e distribuir                                                                                                    | 0 × 0                                 |
|                                                                                                    |                                                                                                    | 1000000000000000000000000000000000000 |
| G H ≤ 1 de 1 ⊨ ⊨ G Página 1 /<br>denote even (ou chie                                                                                                    | i de la companya de companya de la companya de la compa |                                       |
| Company and the second second se      | que para seleção múltipliz, Alt-clique aprofunda 🖉 🗌 CO N                                                                                                    | A:0 Y:0 K:100 0,567 pt                |

02. As **Configurações de Gerenciamento de cor** precisam ser idênticas das imagens a seguir. Após fazer as alterações, recomendamos salvar essa configuração. Veja no exemplo que salvamos com o nome "Gênesis".

| Degumente Dadrão            |                              |            |   |   |
|-----------------------------|------------------------------|------------|---|---|
| Padrao                      |                              |            |   |   |
| Predefinição:               | Gênesis                      | - <b>-</b> | Ō | ^ |
| Perfil RGB:                 | (Padrão) sRGB IEC61966-2.1   |            | ¥ |   |
| Perfil CMYK:                | (Padrão) ISO Coated v2 (ECI) |            | - |   |
| Perfil de escala de cinza:  | (Padrão) Dot Gain 20%        |            | * |   |
| Modo de cores primárias:    | СМҮК                         |            | * |   |
| Finalidade de renderização: | Perceptivo                   |            | Ŧ |   |
| Conversão de cor            |                              |            |   |   |
| Mecanismo de cores:         | Microsoft ICM CMM            |            | Ŧ |   |
|                             | Preservar preto puro         |            |   |   |
|                             | Mapear cinza para preto CMYK |            |   | ~ |
| 1                           |                              | 01         | 6 |   |

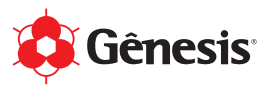

| Documento Padrão           |                                                                                                    |   |   |
|----------------------------|----------------------------------------------------------------------------------------------------|---|---|
| RGB:                       | Converter em perfil de cores padrão                                                                                     | ٣ | ^ |
| СМҮК:                      | Converter em perfil de cores padrão                                                                                     | * |   |
| Tons de cinza:             | Converter em perfil de cores padrão                                                                                     | ٣ |   |
|                            | <ul> <li>Avisar sobre incompatibilidade de perfis de cores</li> <li>Avisar sobre ausência de perfil de cores</li> </ul> |   |   |
| Política Importar e Colar  |                                                                                                    |   |   |
| RGB:                       | Converter em perfil de cores do documento                                                                               | * |   |
| CMYK:                      | Converter em perfil de cores do documento                                                                               | * |   |
| Tons de cinza:             | Converter em perfil de cores do documento                                                                               | Ŧ |   |
|                            | <ul> <li>Avisar sobre incompatibilidade de perfis de cores</li> <li>Avisar sobre ausência de perfil de cores</li> </ul> |   |   |
| Definição de cores exatas: | Valores de laboratório                                                                                                  | Ŧ | ~ |
|                            |                                                                                                    |   |   |

03. O Corel Draw já está configurado! E agora algumas instruções em relação à **Arte/Design**. Você pode **Criar Novo...** ou **Abrir...** 

Se você for criar um novo documento, recomendamos utilizar as cores CMYK, que é justamente para impressão, enquanto que o RGB é utilizados para TVs, monitores e etc... Caso você escolha utilizar uma arte já pronta, ao abrir no Corel Draw, essas mensagens a seguir podem aparecer:

### Situação 01: Perfil de cores ausente (RGB)

Mensagem = Há um perfil de cores ausente neste arquivo. Opção = Atribuir RGB ativo: sRGB IEC61966-2.1

| Há um         | perfil de cores                    | ausente neste arquivo.                    |                        |                    |              |
|---------------|------------------------------------|-------------------------------------------|------------------------|--------------------|--------------|
| Perfil        | de cores incorp                    | oorado Perfil de cores                    | do documento           |                    |              |
| RGB: a        | usente                             | RGB: sRGB IEC6                            | 1966-2.1               |                    |              |
| Atrib<br>RGB: | uir perfil de cor<br>(Padrão) sRGB | es e, em seguida, conve<br>3 IEC61966-2.1 | rter em perfil de core | s do documento:    |              |
| Descriçã      | 0                                  |                                           |                        |                    |              |
| ntar para     | um controle pa                     | ira saber como ele afeta                  | as cores do arquivo o  | ou quando deve sei | r utilizado. |

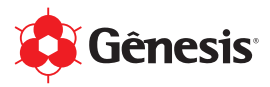

### Situação 02: Incompatibilidade de perfil de cores (RGB)

Mensagem = O perfil de cores incorporado neste arquivo não corresponde ao perfil de cores do documento.

Opção = Ignorar perfil de cores incorporado e atribuir o perfil de cores do documento

| Informações de cores                                                                                                    | ×                                                        |
|----------------------------------------------------------------------------------------------------|----------------------------------------------------------|
| Incompatibilidade de perfil de cores (RGB)     O perfil de cores incorporado neste arquivo não correspon     Perfis de cores incorporados Perfis de cores do docum     RGB: Adobe RGB (1998) RGB: sRGB IEC61966-2.1     CMYK: ISO Coated v2 (ECI) | nde ao perfil de cores do documento.<br>e <b>nto</b>     |
| O que você deseja fazer?<br><ul> <li>Ignorar perfil de cores incorporado e atribuir o perfil de</li> <li>Converter do perfil de cores incorporado no perfil de</li> <li>Converter cores de documentos em perfil de cores in</li> </ul>            | le cores do documento<br>cores do documento<br>corporado |
| Descrição<br>Identifica os perfis de cores usados no documento.                                                                                                    | OK Cancelar Ajuda                                        |

04. Perfil de Cores instalado, Corel Draw configurado e Arte/Design finalizado, agora vamos mandar para impressão!

Menu > Arquivo > Imprimir...

05. Na janela **Imprimir**, as configurações precisam ser de acordo com as imagens a seguir, basicamente vamos conferir os menus **Geral** e **Cor**. Lembrando que nesse exemplo estamos usando uma impressora Epson L1300, então você precisa deixar de acordo com os seus equipamentos e insumos.

| eral       | Cor         | Composição  | Layout     | Pré-impressão     | 1 questão          |                                 |
|------------|-------------|-------------|------------|-------------------|--------------------|---------------------------------|
| Dest       | tino        |             |            |                   |                    |                                 |
| Imp        | oressora:   | EPSON L13   | 00 Series  |                   | •                  | Preferências                    |
| Pág        | gina:       | Usar impres | sora pad   | rão (Retrato)     | •                  | Usar PPD                        |
| Stat       | tus:        | Pronto      |            |                   |                    |                                 |
| Loc        | al:         | USB005      |            |                   |                    |                                 |
| Cor        | mentário:   |             |            |                   | Impr               | imir em arquivo 🕞               |
| Inte       | rvalo de ir | mpressão    |            |                   | Cópias             |                                 |
| ۲          | Documen     | to atual 💿  | Docume     | ntos              | Número de cópias:  | 1                               |
| $\bigcirc$ | Página at   | ual 🔘       | Seleção    |                   |                    |                                 |
| $\bigcirc$ | Páginas:    | 1-2         |            |                   |                    | Agrupar                         |
|            |             | Pares e ín  | npares     | •                 |                    |                                 |
|            |             |             |            |                   | Imprimir como bitm | ap: 300 📩 dpi                   |
|            |             |             |            |                   |                    |                                 |
| stilo      | de impres   | são: Person | alizado (c | onfigurações atua | is não salvas)     | <ul> <li>Salvar como</li> </ul> |

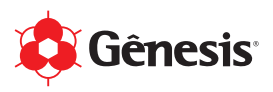

| rimir                                                                    |                                                                                                    |  |
|--------------------------------------------------------------------------|----------------------------------------------------------------------------------------------------|--|
| Geral Color Composiçã                                                    | D Layout Pré-impressão 1 questão                                                                            |  |
| Cor:                                                                     | ● <u>C</u> omposta<br>○ Vigualizar separações                                                               |  |
| Configurações:                                                           | • <u>C</u> or do documento<br><u>P</u> rova de cor                                                          |  |
| Conversões de cor:                                                       | CoreIDRAW ~                                                                                                 |  |
| Cores de saída:                                                          | RGB 👻                                                                                                    |  |
|                                                                          | ✓ Converter cores exatas em RGB                                                                             |  |
| Perfil de cor:                                                           | L1300_SubliPaper_DS8500_11-08-20.icm *                                                                      |  |
|                                                                          | Preservar números RGB                                                                                       |  |
|                                                                          | Preservar preto puro                                                                                        |  |
| Finalidade de renderização:                                              | Perceptivo                                                                                                  |  |
| As configurações e a visualiz<br>definidas para a impressora o<br>Geral. | ição de cores disponíveis nesta caixa de diálogo estão<br>o dispositivo Windows Graphic selecionado na guia |  |
|                                                                          |                                                                                                    |  |

- 06. Antes de mandar imprimir, clique no botão **Preferências**... Nessa janela que se abrirá, as configurações precisam ser de acordo com as imagens a seguir, basicamente vamos conferir as abas **Principal** e **Mais opções**.
- 07. Na aba Principal, a opção **Qualidade** deve ser **Alto**.

| Propriedades de EPSON L1300 Series                                                                               |                   |                                   | >     |
|----------------------------------------------------------------------------------------------------|-------------------|-----------------------------------|-------|
| Predefinições de impressão                                                                                       |                   |                                   |       |
| Adicionar/Remover Pré-ajustes                                                                                    | Tamanho do        | A4 (210 x 297 mm)                 | ~     |
| <ul> <li>Documento - Rápido</li> <li>Documento - Qualidade normal</li> <li>Documento - Alta qualidade</li> </ul> | Orientação        | Vertical     OHorizontal          |       |
| Documento - 2/+ Documento - Tons de cinza rápido                                                                 | Tipo de papel     | Papel normal / Bright White Paper | ~     |
| Documento - Tons de cinza                                                                                        | Qualidade         | Alto                              | ~     |
| Documento - 11 x 17 pol.; 279 x 432 mm<br>Spson L1300                                                            | Cor               | Cor OPreto/Tons de                | cinza |
|                                                                                                    | Impressão frente  | e verso Definições                |       |
|                                                                                                    | Multi-páginas N   | ão V Ordem das páginas            |       |
|                                                                                                    | Cópias 1          | Agrupar                           |       |
|                                                                                                    | Modo silencioso   | Não                               | ~     |
| Mostrar definições<br>Restaurar ajustes padrão Níveis de tinta                                                   | Organizador de ta | arefas fácil                      |       |
|                                                                                                    |                   | OK Cancelar Aju                   | da    |

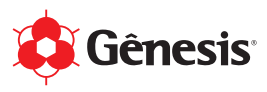

08. Na aba Mais opções, verifique se a Correção de cores está como **Personalizado** e S**em** ajuste de cor.

| Propriedades de EPSON L1300 Series                                                                                                    |                                                                                                    |                                                           | $\times$ | Correção de cores                                          |
|----------------------------------------------------------------------------------------------------|----------------------------------------------------------------------------------------------------|-----------------------------------------------------------|----------|------------------------------------------------------------|
| Principal Mais opções Manutenção Predefinições de impressão                                                                                                    | Tamanho do                                                                                             | A4 (210 x 297 mm)                                         | ~        | Gerenciamento de cor<br>Controles de cor<br>Corrigiar foto |
| Adicionar/Remover Pré-ajustes  Documento - Rápido Documento - Qualidade normal Documento - Alta qualidade Documento - 2/+ Documento - Tons de cinza rápido Documento - Tons de cinza Documento - Tons de cinza Cocumento - 11 x 17 pol.; 279 x 432 mm Epson L1300 | Papel de saída<br>Reduzir/Aumentar d<br>Ajustar à página<br>Centrar<br>Correção de cores<br>Automático | Igual ao tamanho do documento<br>ocumento<br>Taxa de zoom | %<br>m   | Contgin tota     ICM     Sem ajuste de cor                 |
|                                                                                                    | Recursos de marca d'á<br>Configurações Adicionai<br>Girar 180°<br>Ø Alta velocidade<br>Espelhar imager | gua<br>Is<br>M                                            |          |                                                            |
| Mostrar definições<br>Restaurar ajustes padrão                                                                                                    |                                                                                                    |                                                           |          |                                                            |
|                                                                                                    | OK                                                                                                    | Cancelar Ajuda                                            | 3        | OK Cancelar Ajuda                                          |

### **Pronto!**

É só salvar e mandar imprimir.